## Troubleshooting VeriFone MX915 issues

- 1. First, verify that both the MX915 driver and MxDownloader application have been installed:
  - a. Click Start
  - b. Click Control Panel
  - c. Under Programs and Features, click Uninstall a program
  - d. The two entries you should see are **VeriFone MxDownloader** and **VeriFone USB Driver Installer**:

|   |                                 | Programs and Fea                                                                                                    | Programs and Features                                           |                                                 |                                         |                                    | × |  |
|---|---------------------------------|----------------------------------------------------------------------------------------------------|-----------------------------------------------------------------|-------------------------------------------------|-----------------------------------------|------------------------------------|---|--|
| ۲ | ) 🍥 👻 🕆 🕅 🕨 Control Pa          | anel + Programs + Programs and Features                                                                             | nd Features                                                     |                                                 |                                         | ✓ C Search Programs and Features P |   |  |
|   | Control Panel Home              | anel Home Uninstall or change a program                                                                             |                                                                 |                                                 |                                         |                                    |   |  |
|   | View installed updates          | To uninstall a program, select it from the list and then click Uninstall, Change, or Repair.                        |                                                                 |                                                 |                                         |                                    |   |  |
| 8 | Turn Windows features on or off | Organize 👻                                                                                                    |                                                                 |                                                 | 8= 🕶 🔟 🔞                                |                                    |   |  |
|   | network                         | Name                                                                                                    | Publisher                                                       | Installed On                                    | Size                                    | Version                            | ^ |  |
|   |                                 | VeriFone MxDownloader     VeriFone USB Driver Installer     Visual Studio 2010 Prerequisites - English     Wallpapr | VeriFone, Inc.<br>VeriFone<br>Microsoft Corporation<br>Codeplex | 5/13/2015<br>5/13/2015<br>4/24/2015<br>6/9/2015 | 5.80 MB<br>1.87 MB<br>23.5 MB<br>448 KB | 3.5.1<br>10.0.40219<br>1.7.0       | ~ |  |
|   |                                 | Currently installed programs Total size: 6.76 GB<br>80 programs installed                                           |                                                                 |                                                 |                                         |                                    |   |  |

- e. If either of these entries are not listed, ensure you install the driver and MxDownloader. These steps are available at <u>http://iqmetrix.helpdocsonline.com/verifone-mx915</u>
- 2. Second, verify the device's settings in Device Manager:
  - a. Click Start
  - b. Search for Device Manager
  - c. Select Device Manager from the search results
  - d. Expand Ports (COM & LPT)
  - e. Double-click on Mx800 Family POS Terminal
  - f. Click Port Settings

- g. Verify the various settings match with the following:
  - i. Bits per second: 115200
  - ii. Data bits: 8
  - iii. Parity: None
  - iv. Stop bits: 1
  - v. Flow control: None

| A                                                                                                    | Device Manager – 🗆 🗙                                                                                                    |  |  |  |  |  |
|----------------------------------------------------------------------------------------------------|----------------------------------------------------------------------------------------------------|--|--|--|--|--|
| File Action View Help                                                                                                    |                                                                                                    |  |  |  |  |  |
|                                                                                                    |                                                                                                    |  |  |  |  |  |
| <ul> <li>ALEXJ-W520-W8</li> <li>Audio inputs and outputs</li> <li>Batteries</li> <li>Biometric devices</li> <li>Computer</li> <li>Disk drives</li> <li>Display adapters</li> <li>DVD/CD-ROM drives</li> <li>DVD/CD-ROM drives</li> <li>Human Interface Devices</li> <li>IDE ATA/ATAPI controllers</li> <li>IEEE 1394 host controllers</li> <li>IEEE 1394 host controllers</li> <li>Imaging devices</li> <li>Keyboards</li> <li>Mice and other pointing devices</li> <li>Modems</li> <li>Motiors</li> <li>Network adapters</li> <li>Other devices</li> <li>Det System Device</li> <li>PCI Serial Port</li> <li>Print queues</li> <li>Processors</li> <li>Sensors</li> </ul> | Mx800 Family POS Terminal (COM5) Properties         General       Port Settings         Diver       Details         Eits per second:       115200         Data bits:       8         Parity:       None         Stop bits:       1         Flow control:       None         Advanced       Restore Defaults |  |  |  |  |  |
|                                                                                                    |                                                                                                    |  |  |  |  |  |

- h. If the settings don't match, change them and click **OK**
- i. Make note of the (COM#) number that's at the end of **Mx800 Family POS Terminal**. You will need this later.
- 3. Now, ensure RQ's settings are matching:
  - a. Click Settings
  - b. Click Workstation Settings at the top of the window

- c. On the left-hand side, expand Payment Devices
  - i. Click VeriFone MX915
  - ii. Click Pin Pad tab
  - iii. Ensure the settings here match with what you have entered previously into **Device Manager**
  - iv. Click the **Enable** circle in the top-right corner of the settings window (click in will but a checkmark into the circle, and Enable will change to Enabled
  - v. Click Save
  - vi. Click Details tab
  - vii. Click Test button beside Test Device
  - viii. The MX915 should now ask you for a signature. Scribble something on the device and click **Done**
  - ix. In RQ, you should see the scribble. Click Confirm

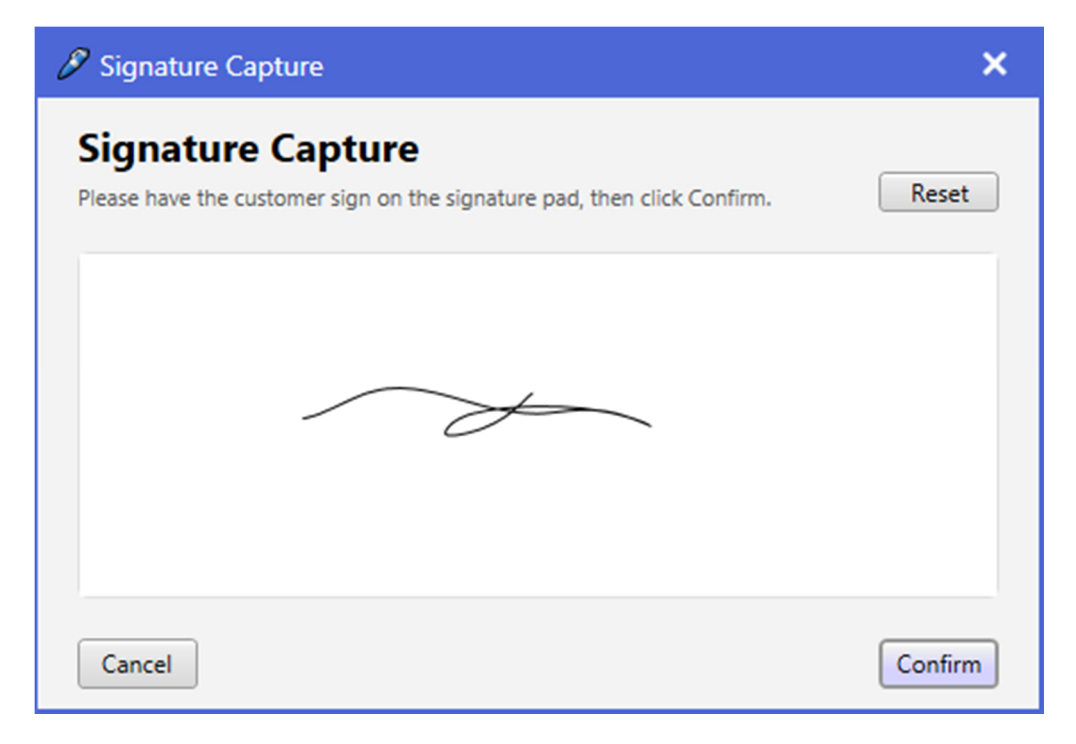

d. On the left-hand side, Expand Payment Integration

- i. Click on your payment processor (should show a green checkmark next to it)
- ii. Click Payment Systems tab
- iii. Ensure that Swipe Device is set to VeriFone MX915
- iv. Click Pin Pad tab
- v. Ensure settings here match with the settings you entered back in **Device** Manager
- vi. Click Save
- vii. Click the Test button below Parity. You should get the following message

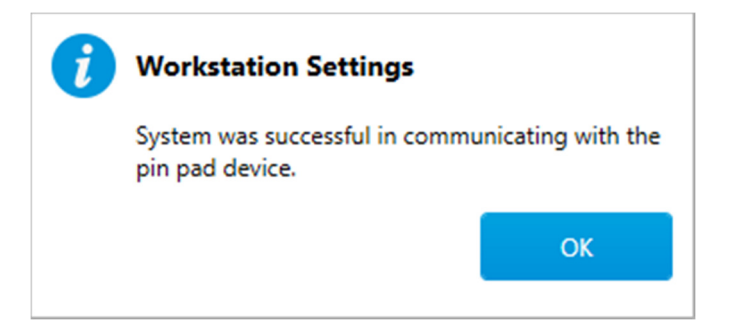

You're all set!